本文目录

- <u>苹果手机id设置方法?</u>
- <u>苹果ID怎么设置?</u>
- <u>苹果手机设置id教程?</u>
- <u>苹果手机怎么重新设置id ?</u>
- <u>苹果ID怎么更改?</u>
- <u>苹果id怎么设置主账号?</u>
- <u>苹果ID怎么设置?</u>
- <u>id怎么设置?</u>

苹果手机id设置方法?

苹果手机设置id的方法萊垍頭條

1.頭條萊垍

第1步

首先打开苹果手机系统【设置】,然后点击上方【登录iPhone】选项,萊垍頭條

2.萊垍頭條

第2步 接着点击【没有或忘记Apple ID? 】 , 点击【创建Apple ID】,萊垍頭條

3.條萊垍頭

第3步 再根据页面提示输入姓名和出生日期 , 点击【下一步】, 條萊垍頭

4.萊垍頭條

第4步 选择Apple ID注册方式,输入电话号码或邮箱号后点击【下一步】,頭條萊垍

5.萊垍頭條

第5步 设置登录密码,点击【下一步】,点击【继续】,点击同意协议,最后输入 锁屏密码即可萊垍頭條

苹果ID怎么设置?

步骤/方式一

打开设置,点击苹果ID。

步骤/方式二

点击没有或忘记ID。

步骤/方式三

创建Apple ID。

步骤/方式四

选择出生日期并点击下一步。

步骤/方式五

设置姓名。

步骤/方式六

选择使用邮箱或者手机号。

步骤/方式七

输入邮箱号并点击下一步。

步骤/方式八

最后输入密码并验证即可成功设置ID。

苹果手机设置id教程?

1. 條萊垍頭

第1步

首先打开苹果手机系统【设置】,然后点击上方【登录iPhone】选项,萊垍頭條

## 2.萊垍頭條

第2步 接着点击【没有或忘记Apple ID?】,点击【创建Apple ID】,萊垍頭條

3. 條萊垍頭

第3步 再根据页面提示输入姓名和出生日期,点击【下一步】,萊垍頭條

4.萊垍頭條

第4步选择Apple ID注册方式,输入电话号码或邮箱号后点击【下一步】,條萊垍頭

5.條萊垍頭

第5步 设置登录密码,点击【下一步】,点击【继续】,点击同意协议,最后输入 锁屏密码即可。萊垍頭條

苹果手机怎么重新设置id?

步骤/方式1頭條萊垍

点击Apple ID。萊垍頭條

打开设置,点击Apple ID、iCloud、iTunes与App Store。萊垍頭條

步骤/方式2萊垍頭條

点击iTunes Store与App Store。頭條萊垍

步骤/方式3垍頭條萊

点击蓝色的Apple ID然后弹出点击退出登录。垍頭條萊

步骤/方式4萊垍頭條

弹出弹出登录弹出弹出点击创新创新Apple ID。萊垍頭條

步骤/方式5垍頭條萊

## 智行理财网 怎么设置苹果id(怎么设置苹果id账号和密码)

按要求填写电话、密码、验证码,打开同意条款和条件,点击下一页,即新苹果id 设置成功。頭條萊垍

## 苹果ID怎么更改?

- 1、打开苹果手机桌面。 條萊垍頭
- 2、进入桌面后,点击打开桌面上的"App Store"。萊垍頭條
- 3、打开桌面上的"App Store"后,进入到它的主页面。垍頭條萊
- 4、在这个主页面中,我们用手指往下拉。萊垍頭條
- 5、一直往下拉动,直到拉到最底部。萊垍頭條
- 6、在页面的最底部,我们找到和点击"apple id"选项。萊垍頭條
- 7、点击后,弹出小窗口,这里我们点击其选项中的"注销"。萊垍頭條

8、点击注销后,我们返回到页面的最底部,然后就能看到"登陆"选项,这里点击它。 條萊垍頭

9、点击登陆后,再次弹出小窗口,这里我们选中"使用现有的 Apple ID"选项。萊垍頭條

10、最后,输入你想更换的ID和密码即可。條萊垍頭

## 苹果id怎么设置主账号?

苹果id设置主账号具体操作有如下几个步骤:材料/工具:iPhoe8。萊垍頭條

- 一、在苹果手机桌面找到"设置"打开。 條萊垍頭
- 二、点击上方头像一栏。條萊垍頭
- 三、选择"iTuntes Store与App Store"。萊垍頭條

四、在"iTuntes Store与App Store"页面选择上方"Apple ID"进入。萊垍頭條

五、点击"查看Apple ID"。萊垍頭條

六、已经进入到账户设置页面,可以对Apple ID进入设置管理了。萊垍頭條

苹果ID怎么设置?

苹果ID设置的方法如下:萊垍頭條

1.打开苹果手机的设置,点击登录iPhone。萊垍頭條

2.在弹出的页面,点击忘记或者没有Apple id。萊垍頭條

3.在当前页面,点击创建Apple id。萊垍頭條

4.输入你的生日并点击下一步。萊垍頭條

5.输入你的昵称并点击下一步。萊垍頭條

6.在当前页面点击使用邮件地址。萊垍頭條

7.输入你的邮箱地址并点击下一步萊垍頭條

8.连续两次输入你的密码,点击下一步即可。萊垍頭條

id怎么设置?

1、需要打开你的苹果iPhone手机,在桌面找到系统自带的"设置"图标。

2、点击"设置"进入到设置界面,可以看到功能列表第一个功能"Apple ID、iCloud、iTunes与App Store"。

3、点击 "Apple ID、iCloud" 字样进入到 "Apple ID" 界面,并可以找到【iTunes Store与App Store】并点击。

4、进入到"iTunes Store与App Store"界面,并可以看到蓝色的"Apple ID"字样并点击。

5、点击后手机页面会出现信息弹窗,选择点击"退出登录"。

6、选择点击"退出登录"后,页面会弹出登录弹窗选择点击"创建新Apple ID"。

7、进入"创建新Apple ID"页面后按要求填写电话, 密码, 验证码, 开启同意条款和条件, 点击下一页, 即新苹果id设置成功。